# **ARC-10 Configurator**

## **User Guide**

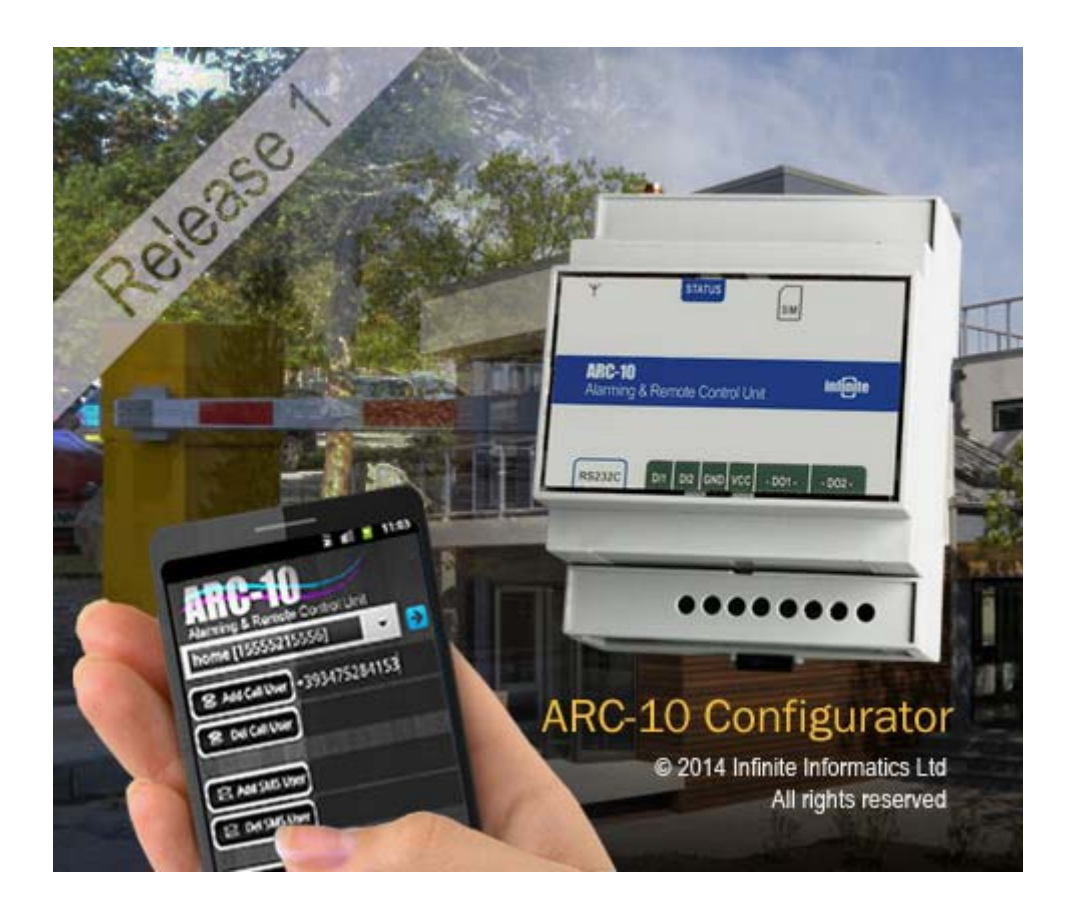

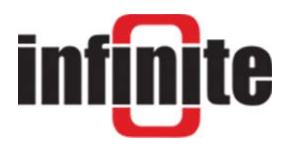

#### **ARC-10 Configurator**

ARC-10 GSM Controller Management Software Windows 8, XP, 2000 User Guide

Version 1.3, 3/2014

#### **Disclaimer**

While every effort has been made to ensure that the information in this guide is accurate and complete, no liability can be accepted for any errors or omissions.

Infinite Ltd reserves the right to change the specifications of the hardware and software described in this guide at any time without prior notice.

No part of this guide may be reproduced, transmitted, stored in fixed or removable media or translated into any language in any form without the prior written permission of Infinite Ltd.

Infinite makes no warranties for damages resulting from corrupted or lost data due to malfunction of the hardware or the software.

Copyright © 2014 – Infinite Informatics Ltd. All rights reserved.

# Contents

| 1. Introduction                        | 4  |
|----------------------------------------|----|
| 2. Installation & Setup                | 5  |
| 2.1 Installation                       | 5  |
| 2.2 Setup                              | 6  |
| 3. Device Configuration                | 8  |
| 3.1 Serial port Settings               | 8  |
| 3.2 Setting the operational parameters | 10 |
| 4. User Management                     | 14 |
| 4.1 Control users                      | 15 |
| 4.2 Call users                         | 17 |
| 4.3 Importing Call users from a file   | 19 |
| 4.4 Editing a User                     | 24 |
| 4.5 Search a User                      | 26 |
| 5. Rejected Transactions               | 28 |
| 6. Entering Terminal commands          | 29 |
| 7. Configuration Export                | 30 |

# 1. Introduction

| *                                   |
|-------------------------------------|
|                                     |
|                                     |
|                                     |
|                                     |
| <u>_</u>                            |
| Version:1.1 @ 2014, Infinite Inform |
|                                     |
| ersion Comments                     |
| 1.1                                 |
| ENTER                               |
|                                     |
|                                     |
|                                     |
| put configuration                   |
|                                     |
| Enable D01 System Mode              |
| Enabled                             |
| Unable                              |
|                                     |
| Enable Output Control via SMS       |
| Disabled                            |
| Disable                             |
|                                     |
| Set D01 Pulse Duration 2            |
|                                     |
| Set D02 Pulse Duration 2            |
|                                     |
| Output control                      |
| oupu contor                         |
| 2 - Reset D02                       |
|                                     |
| 1 Reset D01                         |
|                                     |
|                                     |
| Diagnostics                         |
| Read I/O                            |
|                                     |
| d1/0 Configuration                  |
| d                                   |

ARC-10 Configurator is a Windows application dedicated to the ARC-10 GSM Controller. The application supports:

- Convenient device parameter configuration and testing of the GSM Controller through the serial port
- Synchronized management of up to 500 Call users, between the ARC-10 device and the internal data base, with file import capability.

# 2. Installation & Setup

## 2.1 Installation

Open the Installation CD and run the **ARC-10 Config.exe** installation file. An ARC-10 Config folder is created on your root directory after the installation completion.

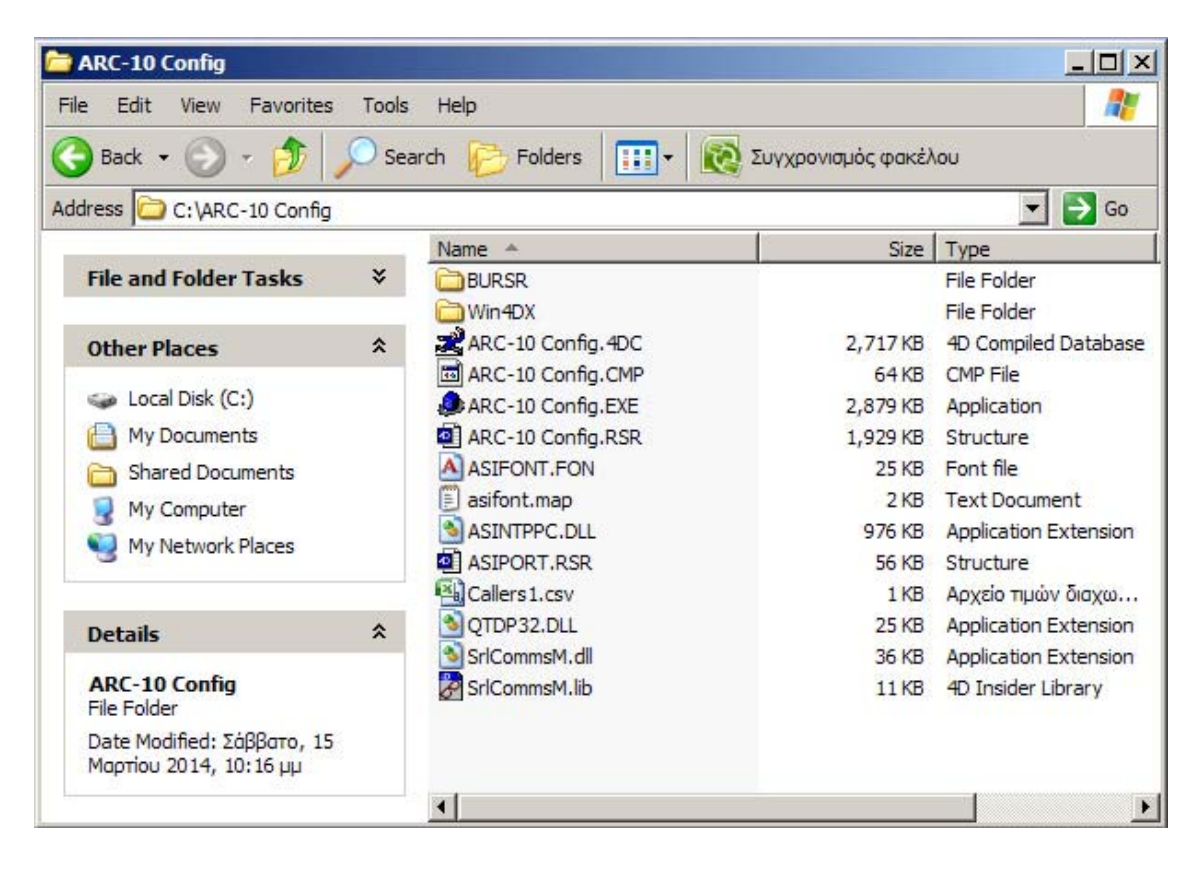

Do not put the folder on the desktop!

Select the file '**ARC-10 Config.exe'** file and make a shortcut for it. Put the shortcut on your desktop. This is the executable file for the ARC-10 Config application.

## 2.2 Setup

### 2.2.1 Creating a new data file

The data file selection form appears after launching the WA Manager application for the first time. Browse and open the '**ARC-10 Config**' folder.

| Open which d   | latafile      |       | <u>? ×</u> |
|----------------|---------------|-------|------------|
| Look in: 🔁     | ARC-10 Config | 🔹 🗕 💽 | 📸 <b>-</b> |
| BURSR          |               |       |            |
| 🚞 Win4DX       |               |       |            |
|                |               |       |            |
|                |               |       |            |
|                |               |       |            |
|                |               |       |            |
| File name:     |               |       | Open       |
| Files of type: | Data files    | -     | Quit       |
|                | ,             |       |            |
|                |               |       | 1          |
|                |               |       | New        |

Click on the '**New**' button to create a new database file. Save the data file with the default naming by pressing the '**Save**' button.

| Create a data | ı file            |   | <u>?</u> × |
|---------------|-------------------|---|------------|
| Save in: 🚞    | ARC-10 Config     | E | 📸 🎹 -      |
| BURSR         |                   |   |            |
| 🗎 Win4DX      |                   |   |            |
|               |                   |   |            |
|               |                   |   |            |
|               |                   |   |            |
|               |                   |   |            |
| File name:    | ARC-10 Config.4DD |   | Save       |
| Save as type: | Data files        | • | Cancel     |
|               |                   |   | Split      |

The application screen appears after a few seconds.

|                                 | Pa                            | age Tab                        |                         |                          |                          |                   |
|---------------------------------|-------------------------------|--------------------------------|-------------------------|--------------------------|--------------------------|-------------------|
| ARC-10 Config<br>File Edit Help | /                             |                                |                         |                          |                          | <u>X</u>          |
|                                 | ARC-10 Configurator           |                                |                         | A                        |                          |                   |
|                                 |                               |                                |                         | <b>.</b>                 |                          |                   |
|                                 | Call Users      Control users |                                |                         | Records in Lis           | t: 0                     |                   |
|                                 | ID User Name                  | Phone Number                   | Date Time               | Comments                 |                          |                   |
|                                 |                               |                                |                         |                          |                          |                   |
|                                 |                               |                                |                         |                          |                          |                   |
|                                 |                               |                                |                         |                          |                          |                   |
|                                 |                               |                                |                         |                          |                          |                   |
|                                 |                               |                                |                         |                          |                          |                   |
|                                 |                               |                                |                         |                          |                          |                   |
|                                 |                               |                                |                         |                          |                          |                   |
|                                 | •                             |                                |                         |                          |                          |                   |
|                                 |                               |                                |                         |                          |                          |                   |
| 🥂 Start 🛛 🍙 😰 🥥 🗒 😢             | <b>* ••• ••• ••</b>           | 😸 Inbox - Outloo 📃 Search Resu | lts 🛛 🥹 Arealist 4D plu | . 🛛 📴 Adobe Photos 🛛 🧶 A | RC-10 Config 🔡 🖪 🎎 🔊 🔍 🞙 | 🏂 💁 💽 🚳 🔎 8:32 µµ |

The ARC-10 configuration form consists of two pages:

- 1. The User Management page.
- 2. The Device Configuration page.

# 3. Device Configuration

Click on the Page Tab to go to the Device Configuration page.

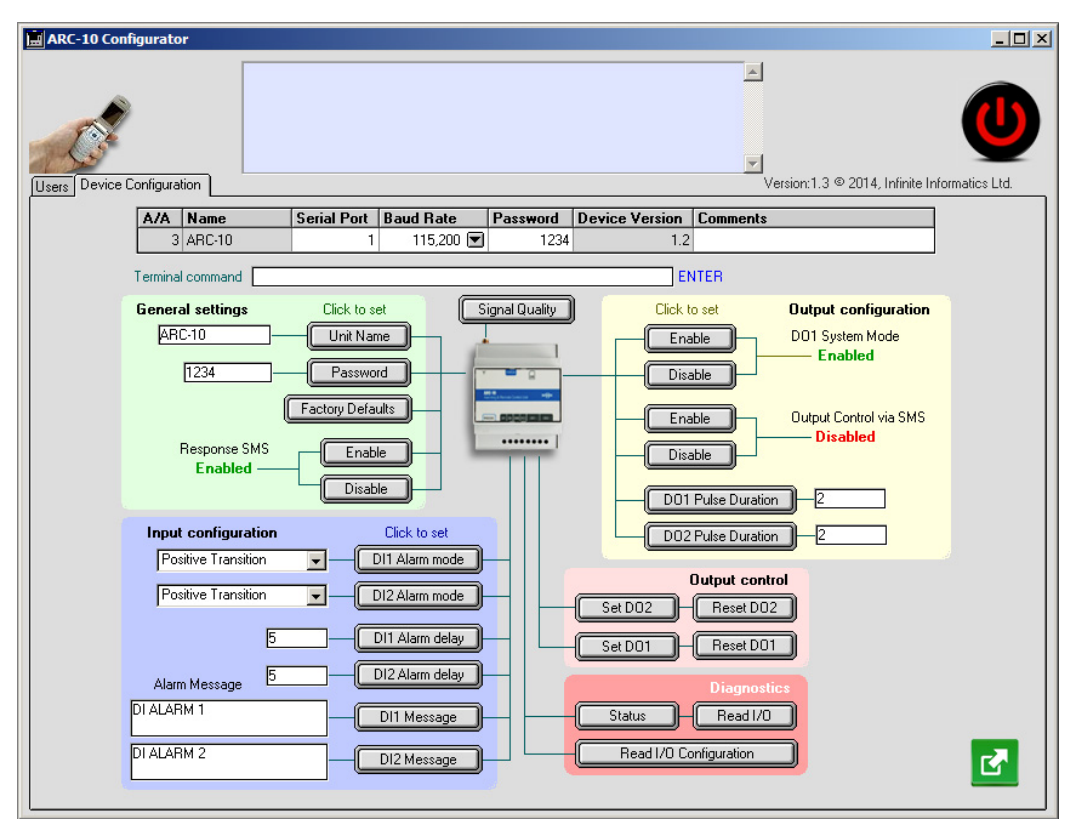

# 3.1 Serial port Settings

You have to set the serial communication parameters at first:

1. Double click in the 'Serial port' field and enter the port number.

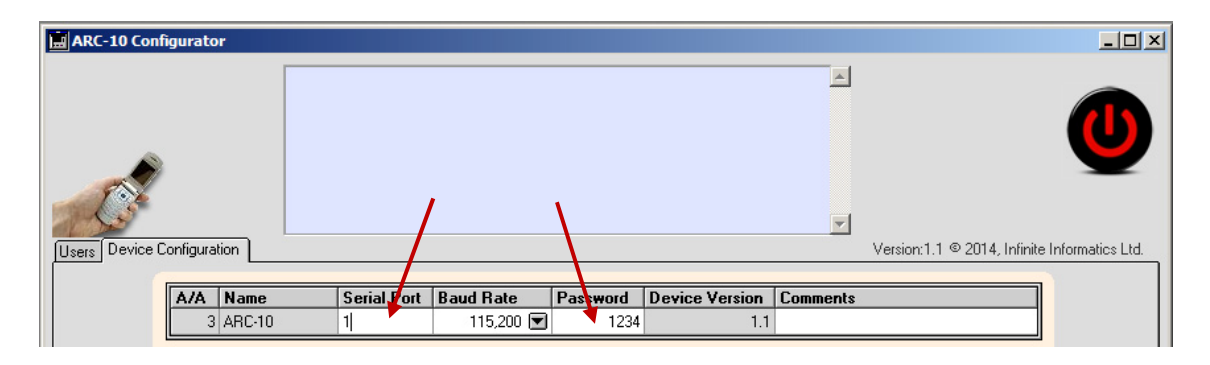

If you have changed the default password of the unit, you have to enter the actual password in the '**Password**' field.

Select the serial Baud Rate. The factory default rate of the device is 115200 bps.

|                                                                                                    | Connect button                                                                              |
|----------------------------------------------------------------------------------------------------|---------------------------------------------------------------------------------------------|
|                                                                                                    |                                                                                             |
| ARC-10 Configurator                                                                                           |                                                                                             |
|                                                                                                    |                                                                                             |
| Users Device Configuration                                                                                    | 1,200<br>2,400<br>4,800<br>9,600<br>19,200<br>Version:1.1 © 2014, Infinite Informatics Ltd. |
| A/A         Name         Serial Port         Baud Rate           3         ARC-10         1         115.200 ( | 38,400         Device Version         Comments           57,600         1.1         1.1     |
| Terminal command                                                                                              | ENTER                                                                                       |

Connect the ARC-10 GSM Controller to the selected serial port and power up the unit. Click on the '**Connect**' button. The button changes color and the Device Monitor area displays the current status (Online).

|                            | Dev                                        | ice Monitor are   | a              |          |                                 |                 |
|----------------------------|--------------------------------------------|-------------------|----------------|----------|---------------------------------|-----------------|
|                            |                                            |                   |                |          |                                 |                 |
| ARC-10 Configurator        |                                            |                   |                |          |                                 |                 |
| C                          | Device found and connect<br>Status: Online | ed!               |                |          |                                 |                 |
| Users Device Configuration |                                            |                   |                |          | Version:1.1 © 2014, Infinite In | nformatics Ltd. |
| A/A Name                   | Serial Port Ba                             | aud Rate Password | Device Version | Comments |                                 |                 |
| 3 ARC-10                   | 1                                          | 115,200 💌 12      | 34 1.1         |          |                                 |                 |
| Terminal comman            | 1                                          |                   | E              | NTER     |                                 |                 |

If the connection with the device fails, you get the following alert:

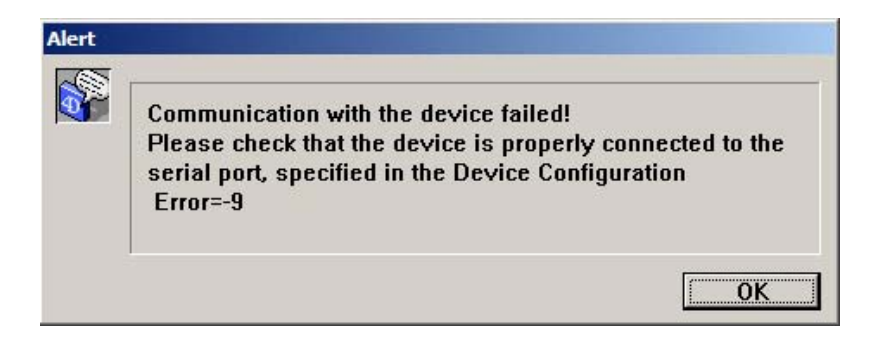

## 3.2 Setting the operational parameters

All commands to the ARC-10 device can be passed only during 'Online' mode. If you click on a configuration button during "Offline' mode, you will get the following alert:

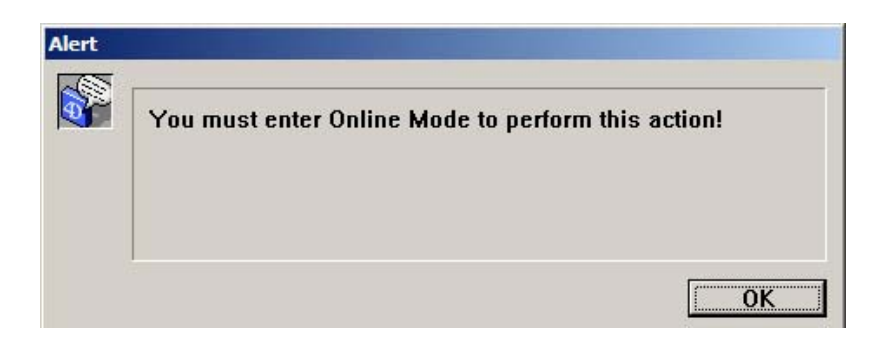

#### 3.2.1 Setting the Unit Password

You can select a new password for the ARC-10 device. The password is used for passing commands to the unit via the serial port or SMS.

|   | Pas            | SWO        | rd ent     | ry fie            | ld                       |           |               |                |          |                                |                 |
|---|----------------|------------|------------|-------------------|--------------------------|-----------|---------------|----------------|----------|--------------------------------|-----------------|
| _ |                |            |            |                   |                          |           |               |                |          |                                |                 |
|   | ARC-10 Con     | figurat    | or         |                   |                          |           |               |                |          |                                |                 |
|   |                |            |            | Device<br>Status: | found and conr<br>Online | nected!   |               |                | •        |                                |                 |
|   | Users Device I | Configur   | ation      |                   |                          |           |               |                |          | Version:1.1 © 2014, Infinite I | nformatics Ltd. |
|   |                | A/A        | Name       |                   | Serial Port              | Baud Rate | Password      | Device Version | Comments |                                |                 |
|   |                |            | 3 ARC-10   |                   | 1                        | 115,200 💌 | 1234          | 1.1            |          |                                |                 |
|   |                | Termin     | al comman  | d 🗌               |                          |           |               | EN             | ITER     |                                |                 |
|   |                | Gene       | ral settir | gs                | Click to s               | et S      | ignal Quality | Click to       | o set    | Output configuration           |                 |
|   |                | <u> AF</u> | 9214       |                   | Unit Nar<br>Passwo       |           |               | Ena<br>Disa    |          | DO1 System Mode —— Enabled     |                 |

Enter the desired password in the entry field and click on the '**Set Password**' button. The new password is uploaded to the unit:

| ARC-10 Co    | nfigurator                         |                                   |                                  |                       |                |          |                                                       |                  |
|--------------|------------------------------------|-----------------------------------|----------------------------------|-----------------------|----------------|----------|-------------------------------------------------------|------------------|
| Users Device | Comm<br>Devic                      | and: PWD:9214,<br>e response: COM | : 'Change the A<br>MAND PROCESSE | RC-10 Passwo<br>ED OK | rd             | •        | Version:1.1 © 2014, Infinite                          | Informatics Ltd. |
|              | A/A Name                           | Serial Port                       | Baud Rate                        | Password              | Device Version | Comments |                                                       |                  |
|              | 3 ARC-10                           | 1                                 | 115,200 💌                        | 9214                  | 1.1            |          |                                                       |                  |
|              | Terminal command                   |                                   |                                  |                       | EN             | ITER     |                                                       |                  |
|              | General settings<br>ARC-10<br>9214 | Click to s<br>Unit Na<br>Passwo   |                                  | ignal Quality         | Click to       | o set    | Output configuration<br>DO1 System Mode<br>—— Enabled |                  |

The Device Monitor area displays the action.

### 3.2.2 Setting the Unit Name

You can select a new name for the ARC-10 device. The unit name is used for identification purposes in SMS announcements. Enter the desired unit name in the appropriate field and click on the '**Unit Name**' button:

| ARC-10 Con   | figurato                                                                              | or          |             |           |               |                |          |                              | _ 🗆 ×              |
|--------------|---------------------------------------------------------------------------------------|-------------|-------------|-----------|---------------|----------------|----------|------------------------------|--------------------|
|              | Command: DN:My ARC-10; 'Change the Unit Name<br>Device response: COMMAND PROCESSED OK |             |             |           |               |                |          |                              |                    |
| Users Device | Configura                                                                             | ation       |             |           |               |                |          | Version:1.1 © 2014, Infinite | e Informatics Ltd. |
|              | A/A                                                                                   | Name        | Serial Port | Baud Rate | Password      | Device Version | Comments |                              |                    |
|              | 3                                                                                     | My ARC-10   | 1           | 115,200 💌 | 9214          | 1.1            |          |                              |                    |
|              | Terminal command ENTER                                                                |             |             |           |               |                |          |                              |                    |
|              | Gener                                                                                 | al settings | Click to s  | et S      | ignal Quality | Click to       | o set    | Output configuration         |                    |
|              | Му                                                                                    | ARC-10      | Unit Nar    |           |               | Ena            |          | D01 System Mode              |                    |

The new password is uploaded to the unit.

## 3.2.3 General settings

You can set the following parameters by clicking on the respective buttons:

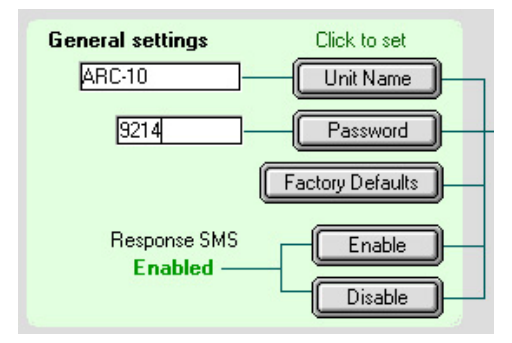

- Unit name
- Password
- Factory default parameters
- Enable/Disable Response SMS

See the ARC-10 User Guide for detailed information on the configuration commands.

#### 3.2.4 ARC-10 outputs configuration

You can set the following parameters by clicking on the respective buttons:

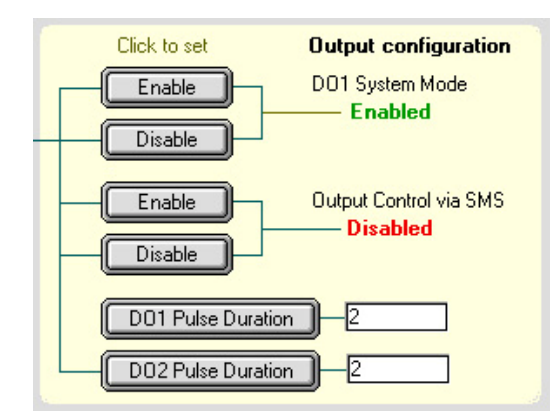

- Enable/Disable DO1 System Mode (Activate Output 1 on Call).
- Enable/Disable DO control via SMS (Only for Control users).
- Set the active state pulse duration of DO1, DO2 in seconds.

See the ARC-10 User Guide for detailed information on the configuration commands.

#### 3.2.5 ARC-10 inputs configuration

You can set the following parameters by clicking on the respective buttons:

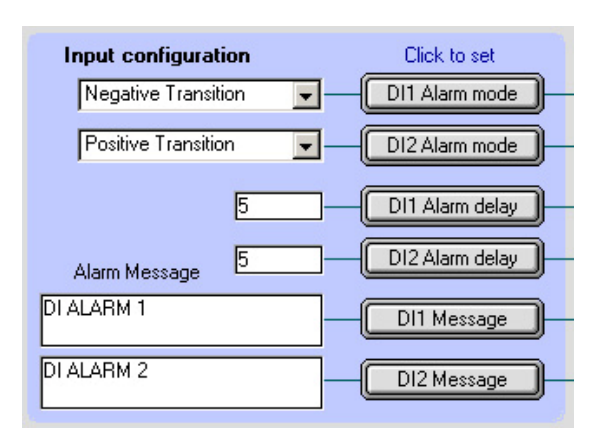

- Select the active alarm transition for the digital inputs between positive (0→1) and negative transition (Dix Alarm mode buttons).
- Set the alarm delay in seconds for each input (DIx Alarm delay buttons).
- Select the Alarm Message, used in SMS, for each input (DIx Message buttons).

#### 3.2.6 ARC-10 output control

You can set or reset the device outputs (DO1, DO2) by clicking on the respective buttons:

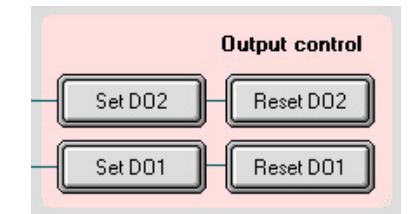

#### 3.2.7 Diagnostic commands

You can inspect the current device settings by clicking on the respective diagnostic buttons:

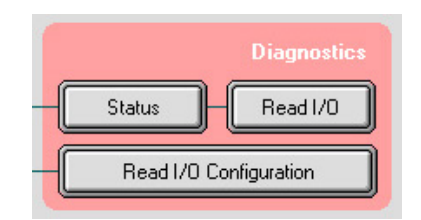

#### Device status (Status button)

Typical response is:

| ARC-10,V1.1.0<br>UNIT: My ARC-10<br>USER DO CONTROL: ENABLED<br>RESPONSE SMS: ENABLED<br>DO1 SYSTEM MODE: ENABLED |          |
|----------------------------------------------------------------------------------------------------|----------|
|                                                                                                    | <b>_</b> |

#### Device I/O states (Read I/O button)

Typical response is:

| UNIT: My ARC-10 | <u> </u> |
|-----------------|----------|
| I1=OFF          | _        |
| 12=0FF          |          |
| 02=0FF          |          |
|                 |          |
|                 | -        |

#### Device I/O parameters (Read I/O configuration)

Typical response is:

| DI<br>ALARM MODES: POS, NEG<br>DELAYS: 3.5.550              | <u>^</u> |
|-------------------------------------------------------------|----------|
| ALARM MESSAGES: DI ALARM 1, DI ALARM 2                      |          |
| DO<br>PULSE DURATIONS: 2, 5 SEC<br>DO1 SYSTEM MODE: ENABLED |          |
|                                                             | -        |

# 4. User Management

The ARC-10 device supports two kinds of users:

Control users (up to 10): They can interact with the unit via SMS, change parameter settings, control the device outputs and receive alarm SMS.

Call users (Up to 500): They can switch DO1 via a toll free call to unit.

ARC-10 Configurator supports a synchronized management, between an ARC-10 device and the internal user data base, for both groups.

🚍 ARC-10 Confic urator \_ 🗆 × Device found and connected! Status: Online • Users Device D Version:1.1 © 2014, Infinite Informatics Ltd. nfiguration Call Users
 O Control users Records in List: 0 User Name ID Date Phone Number Time Comments Q Search Add Delete Edit

User group selection (radio buttons)

Available management functions are:

- Search a user in the respective user list (Search button).
- Add a user to the device and the respective user list (Add button).
- Delete a user from the device and the respective user list (Delete button).
- Edit an existing user in the device and in the respective user list (Edit button).

## 4.1 Control users

Click on the 'Control users' radio button to select the Control users group.

## 4.1.1 Add a Control user

You must enter the 'Online mode' to perform the action! Click on the '**ADD**' button. The entry form opens:

| ARC-10 Configurator        |                                         |   | ×                                             |
|----------------------------|-----------------------------------------|---|-----------------------------------------------|
| Device fou<br>Status: Onli | id and connected!<br>ne                 |   | ٩                                             |
| Users Device Configuration | 庄 Create Control User & Alarm Recipient | × | 'ersion:1.1 © 2014, Infinite Informatics Ltd. |
| Call Users  Control users  | User Name Peter K                       |   | Records in List: 0                            |
| ID User Name               | Phone +306977544322                     |   |                                               |
|                            | Cancel OK                               |   |                                               |

Enter the control user Name and Phone number. Both fields are mandatory:

|    | ARC-10 Configura  | ator          |                                                      |                                    |            |       |               |                             |                 |
|----|-------------------|---------------|------------------------------------------------------|------------------------------------|------------|-------|---------------|-----------------------------|-----------------|
|    | C                 |               | Command: UN:+30697754432<br>Device response: COMMAND | 2 'Add Control use<br>PROCESSED OK | r: Peter K |       |               |                             | 0               |
| Us | ers Device Config | guration      |                                                      |                                    |            |       | Vers          | sion:1.1 © 2014, Infinite I | nformatics Ltd. |
|    | 🔾 Call Users 🌘    | Control users | 8                                                    |                                    |            |       |               | Records in List: 1          |                 |
|    | D User I          | Name          |                                                      | Phone Number                       | Date       | Time  | Comments      |                             |                 |
|    | 1 Peter K         | <             |                                                      | +306977544322                      | 16/03/14   | 14:18 | Administrator | *                           |                 |
|    |                   |               |                                                      |                                    |            |       |               |                             |                 |
|    |                   |               |                                                      |                                    |            |       |               |                             |                 |

The Date/Time fields mark the time of the transaction.

The control user is uploaded to the device and inserted in the Control Users list. You can add additional 9 users to the device and the user list on the same way.

## 4.1.2 Delete a Control user

You must enter the 'Online mode' to perform the action!

| ARC-10 Co   | onfigurator         |                                               |               |          |       |               |                         |                 |
|-------------|---------------------|-----------------------------------------------|---------------|----------|-------|---------------|-------------------------|-----------------|
| C.          | 9                   | Device found and connected!<br>Status: Online |               |          |       |               |                         | 0               |
| Users Devic | e Configuration     |                                               |               |          |       | Versi         | on:1.1 © 2014, Infinite | nformatics Ltd. |
| 🔘 Call U:   | sers 💿 Control user | \$                                            |               |          |       |               | Records in List: 2      |                 |
| ID          | User Name           |                                               | Phone Number  | Date     | Time  | Comments      |                         |                 |
| 2           | Hannes W            |                                               | +306976455099 | 16/03/14 | 20:00 |               | *                       |                 |
| 1           | Peter K             |                                               | +306977544322 | 16/03/14 | 19:58 | Administrator |                         |                 |
|             |                     |                                               |               |          |       |               |                         |                 |

Select the user by clicking on the respective row and click on the 'DEL' button. A confirmation dialog box opens:

| Confirm |                        |           |
|---------|------------------------|-----------|
|         | Remove User: Hannes W? |           |
|         |                        | Cancel OK |

Click 'OK' to confirm:

| ARC-10 Configurator        |                                                      |                                      |          |       |               |                          | _ 🗆 ×            |
|----------------------------|------------------------------------------------------|--------------------------------------|----------|-------|---------------|--------------------------|------------------|
| Users Device Configuration | Command: UD:+30697645509<br>Device response: COMMAND | 9 'Delete Call User:<br>PROCESSED OK | Hannes W |       | Version       | γ.1.1 © 2014, Infinite I | Informatics Ltd. |
| Call Users  Control user   | 8                                                    |                                      |          |       |               | Records in List: 1       |                  |
| ID User Name               |                                                      | Phone Number                         | Date     | Time  | Comments      |                          |                  |
| 1 Peter K                  |                                                      | +306977544322                        | 16/03/14 | 19:58 | Administrator | <u> </u>                 |                  |
|                            |                                                      |                                      |          |       |               |                          |                  |
|                            |                                                      |                                      |          |       |               |                          |                  |
|                            |                                                      |                                      |          |       |               |                          |                  |

The user is removed from the device memory and the internal Control user list.

## 4.2 Call users

Click on the 'Call users' radio button to select the Call users group.

## 4.2.1 Add a Call user

You must enter the 'Online mode' to perform the action! Click on the 'ADD' button. The entry form opens:

| 📕 ARC-10 Configurator          |                                                |   | <u>_0×</u>                                   |
|--------------------------------|------------------------------------------------|---|----------------------------------------------|
| De<br>Sta                      | vice found and connected!<br>stus: Online      | × | U                                            |
|                                | 🚊 Create Call User                             | × | Version 1.1 © 2014 Infinite Informatics I.td |
| Call Users     O Control users | User Name George S                             | Ē | Records in List: 0                           |
| ID User Name                   | Phone         +306976002399           Comments |   |                                              |
|                                | Cancel OK                                      |   |                                              |

Enter the control user Name and Phone number. Both fields are mandatory:

| j, | ARC-10 C   | onfigurator         |                                                      |                                       |          |       |          |                               | _ 🗆 ×           |
|----|------------|---------------------|------------------------------------------------------|---------------------------------------|----------|-------|----------|-------------------------------|-----------------|
|    | 6          | 2                   | Command: CUN:+3069760023<br>Device response: COMMAND | 199 'Add Call user: I<br>PROCESSED OK | George S |       |          |                               | 0               |
| Π  | Jsers Devi | ice Configuration   |                                                      |                                       |          |       | V        | ersion:1.1 © 2014, Infinite I | nformatics Ltd. |
|    | € Call L   | Jsers 🔾 Control use | rs                                                   |                                       |          |       |          | Records in List: 1            |                 |
|    | ID         | User Name           |                                                      | Phone Number                          | Date     | Time  | Comments |                               |                 |
|    | 1          | George S            |                                                      | +306976002399                         | 16/03/14 | 14:26 |          | <u> </u>                      |                 |
|    |            |                     |                                                      |                                       |          |       |          |                               |                 |
|    |            |                     |                                                      |                                       |          |       |          |                               |                 |
|    |            |                     |                                                      |                                       |          |       |          |                               |                 |

The control user is uploaded to the device and inserted in the Call Users list. You can add up to 500 call users to the device and the Call user list in the same way.

## 4.2.2 Delete a Call user

You must enter the 'Online mode' to perform the action!

| ARC-10 Co     | onfigurator        |                                               |               |          |       |          |                                |                 |
|---------------|--------------------|-----------------------------------------------|---------------|----------|-------|----------|--------------------------------|-----------------|
| Users Devic   | se Configuration   | Device found and connected!<br>Status: Online |               |          |       |          | Version:1.1 © 2014, Infinite I | nformatics Ltd. |
| e callo       | seis 🔾 Contiorusei | 2                                             |               |          |       |          | Hecolus In List. 33            |                 |
| ID            | User Name          |                                               | Phone Number  | Date     | Time  | Comments |                                |                 |
| 28            | Alexis T           |                                               | +306525929666 | 15/03/14 | 23:02 |          | <u> </u>                       |                 |
| 20            | Andreas J          |                                               | +306888777244 | 15/03/14 | 23:02 |          |                                |                 |
| 11            | Anna K             |                                               | +306789033222 | 15/03/14 | 23:02 |          |                                |                 |
| 21            | Brigitte O         |                                               | +306766666167 | 15/03/14 | 23:02 |          |                                |                 |
| 2             | Chris K            |                                               | +306946466454 | 15/03/14 | 23:02 |          |                                | ADD             |
| II . <b>.</b> |                    |                                               |               |          |       | 1        |                                |                 |

Select the user by clicking on the respective row and click on the '**DEL**' button. A confirmation dialog box opens:

| Confirm |                          |           |
|---------|--------------------------|-----------|
|         | Remove User: Brigitte 0? |           |
|         |                          |           |
|         |                          | Cancel OK |

Click 'OK' to confirm:

| Ŀ | ARC-10 Co   | nfigurator          |                                                      |                                       |            |       |          |                                |                 |
|---|-------------|---------------------|------------------------------------------------------|---------------------------------------|------------|-------|----------|--------------------------------|-----------------|
|   |             |                     | Command: CUD:+3067666661<br>Device response: COMMAND | 67 'Delete Call User:<br>PROCESSED OK | Brigitte O |       | <b>_</b> |                                |                 |
| 1 | 0           | 2                   |                                                      |                                       |            |       | -        |                                | V               |
| ſ | Users Devic | e Configuration     |                                                      |                                       |            |       | V        | ersion:1.1 © 2014, Infinite Ir | nformatics Ltd. |
|   | Call Us     | sers 🔘 Control user | 8                                                    |                                       |            |       |          | Records in List: 32            |                 |
|   | ID          | User Name           |                                                      | Phone Number                          | Date       | Time  | Comments |                                |                 |
|   | 28          | Alexis T            |                                                      | +306525929666                         | 16/03/14   | 14:29 |          |                                |                 |
|   | 20          | Andreas J           |                                                      | +306888777244                         | 16/03/14   | 14:29 |          |                                |                 |
|   |             |                     |                                                      |                                       |            |       |          |                                |                 |

The user is removed from the device memory and the internal Call user list.

## 4.3 Importing Call users from a file

Click on the '**Call users**' radio button to select the Call users group. Now, click on the '**Connect**' button to enter 'Offline' mode.

| figurator                               |              |      |      |                 |                                 |
|-----------------------------------------|--------------|------|------|-----------------|---------------------------------|
| Device connection of<br>Status: Offline | closed!      |      |      | 4               | U                               |
| Configuration                           |              |      |      | Version:1.1 © 2 | 1014, Infinite Informatics Ltd. |
| ersi O Control users                    |              |      |      | Records         | in List: 0                      |
| User Name                               | Phone Number | Date | Time | Comments        |                                 |
|                                         |              |      |      |                 |                                 |
|                                         |              |      |      |                 |                                 |
|                                         |              |      |      |                 |                                 |
|                                         |              |      |      |                 |                                 |
|                                         |              |      |      |                 |                                 |
|                                         |              |      |      |                 |                                 |
|                                         |              |      |      |                 | · ·                             |

The 'Import' button appears on the bottom right of the form. Applicable file formats for import are:

- Text files (.txt)
- CSV files (.csv)

Click on the 'Import' button. The Call users import wizard opens:

| 🛄 Call Users Import Wizard               | ×  |
|------------------------------------------|----|
| Import sequence Selectable Fiel          | ds |
| Field delimiter                          |    |
| End of row characters RETURN+LINE FEED 👤 |    |
| Cancel                                   | ОК |

Select a field on the 'Selectable Fields' list on the right and click on the 'Insert Field' button.

| 🚊 Call Us         | sers Import Wiz                | ard       |                                                            | × |
|-------------------|--------------------------------|-----------|------------------------------------------------------------|---|
| Import :<br>A/A   | sequence<br>Field<br>User Name |           | Selectable Fields<br>User Name<br>Phone number<br>Comments |   |
|                   |                                |           | 2                                                          | - |
| Field d<br>End of | elimiter                       | SEMICOLON | TEED T                                                     |   |
|                   |                                | ĺ         | Cancel 0                                                   | к |

| <u> </u> | Call Us  | sers Import Wizard         | ×  |
|----------|----------|----------------------------|----|
|          | Import s | sequence Selectable Fields |    |
| [        | A/A      | Field User Name            | *  |
|          | 1        | User Name Comments         |    |
|          | 2        | Phope number               |    |
|          |          | Delete Field               |    |
|          |          |                            | -  |
|          |          |                            |    |
|          | Field de | delimiter SEMICOLON 🖵      |    |
|          | Endof    |                            |    |
|          | Eria ori |                            |    |
| _        |          | Cancel                     | ОК |

The fields order must conform to the corresponding data sequence in the file rows. You can delete the '**Import sequence**' list fields by selecting them and clicking on the '**Delete Field**' button, in order to enter a different sequence.

You can select between following delimiter characters:

| 🛄 Call V | sers Import W                 | izard                           |   |                           | ×        |
|----------|-------------------------------|---------------------------------|---|---------------------------|----------|
| Import   | sequence                      |                                 |   | Selectable Fields         |          |
| A/A      | Field                         |                                 |   | User Name<br>Rhono number | <b></b>  |
| 1        | User Name                     |                                 | ē | Comments                  |          |
| 2        | Phone number                  |                                 | ٣ |                           | <b>V</b> |
| Field o  | lelimiter<br>i row characters | SEMICO<br>TAB<br>SPACE<br>COMMA |   |                           |          |
|          |                               | <b>2</b> 3410(100)              |   | Cancel                    | ОК       |

- For Text files (.txt extension): TAB, SPACE
- For CSV files (.csv extension): COMMA, SEMICOLON

| A/A     | Field          | _ ≡+       | User Name<br>Rhana number | 4 |
|---------|----------------|------------|---------------------------|---|
| 1       | User Name      |            | Comments                  | - |
|         |                |            |                           |   |
| Field d | elimiter SEMI  |            |                           |   |
| End at  | row characters | JRN+LINE F | EED 🚽                     |   |

Selectable row termination characters are:

- Carriage Return + Line Feed
- Single Carriage Return

Make the appropriate selections and click 'OK'. The 'Open file' dialog opens, expecting a .CSV file:

| Open                              |                              |                                                       |   |           | <u>? ×</u>     |
|-----------------------------------|------------------------------|-------------------------------------------------------|---|-----------|----------------|
| Look in:                          | Confi                        | 9                                                     | • | 🗢 🗈 💣 🎟 • |                |
| My Recent<br>Documents<br>Desktop | BURSR<br>Temp<br>Win4DX      |                                                       |   |           |                |
| My Documents<br>My Computer       |                              |                                                       |   |           |                |
| My Network<br>Places              | File name:<br>Files of type: | Callers 1.csv<br>Custom document<br>Open as read-only |   | •         | Open<br>Cancel |

Select a .CSV file and click 'Open'.

| 32 Records imported, 0 Records rejected. |    |
|------------------------------------------|----|
|                                          | ОК |

The file content is inserted in the Call user list.

| sers De | vice Configuration     |               |          |       | Version:1.1 © 2014, Infini |
|---------|------------------------|---------------|----------|-------|----------------------------|
| 🖲 Ca    | IUsers 🔾 Control users |               |          |       | Records in List: 33        |
| ID      | User Name              | Phone Number  | Date     | Time  | Comments                   |
| 28      | Alexis T               | +306525929666 | 00/00/00 | 00:00 |                            |
| 20      | Andreas J              | +306888777244 | 00/00/00 | 00:00 |                            |
| 11      | Anna K                 | +306789033222 | 00/00/00 | 00:00 |                            |
| 21      | Brigitte O             | +306766666167 | 00/00/00 | 00:00 |                            |
| 2       | Chris K                | +306946466454 | 00/00/00 | 00:00 |                            |
| 16      | Claudia L              | +306327888999 | 00/00/00 | 00:00 |                            |
| 29      | Dimitri R              | +306972319866 | 00/00/00 | 00:00 |                            |
| 32      | Edith V                | +306811777999 | 00/00/00 | 00:00 |                            |
| 27      | George A               | +306888010211 | 00/00/00 | 00:00 |                            |
| 4       | George P               | +306977455233 | 00/00/00 | 00:00 |                            |
| 9       | George W               | +306877566444 | 00/00/00 | 00:00 |                            |
| 12      | Helene F               | +306888000111 | 00/00/00 | 00:00 |                            |
| 10      | Helmut S               | +306779355777 | 00/00/00 | 00:00 |                            |
| 22      | Herbert N              | +306755999081 | 00/00/00 | 00:00 |                            |
| 8       | Jack C                 | +306755344000 | 00/00/00 | 00:00 |                            |
| 7       | Johann N               | +306755999333 | 00/00/00 | 00:00 |                            |
| 31      | Leo K                  | +306946426454 | 00/00/00 | 00:00 |                            |
| 25      | Lora P                 | +306779356987 | 00/00/00 | 00:00 |                            |

Click on the '**Connect**' button to upload the records to the ARC-10 device:

| sers Device Config<br>• Call Users C<br>ID User | Device cor<br>Status: Off<br>uration | Innection clo<br>line<br>Uplo<br>Plez | sed!<br>ading | Call | Users  | to Al  | RC-10 | )  |        |     |     |     | Version: | :1.1 © 2014, Infin  | ite Informatics Ltd. |
|-------------------------------------------------|--------------------------------------|---------------------------------------|---------------|------|--------|--------|-------|----|--------|-----|-----|-----|----------|---------------------|----------------------|
| ers Device Config<br>Call Users (<br>ID User 1  | uration                              | Uplo                                  | ading         | Call | Users  | to Al  | RC-10 | )  |        |     |     |     | Version: | :1.1 © 2014, Infini | ite Informatics Ltd. |
| ID User                                         | - control asols                      |                                       | ase wa        | ait  |        |        |       |    |        |     |     |     | Re       | ecords in List: 33  |                      |
|                                                 | lame                                 |                                       |               |      |        |        |       | -  |        |     |     |     | ments    |                     |                      |
| 28 Alexis                                       |                                      | 'n                                    | 10            | 20   | 30     | 40     | 50    | 60 | 70     | 80  | 90  | 100 |          |                     |                      |
| 20 Andrea                                       | sJ                                   |                                       |               |      |        |        |       |    |        | 100 |     |     |          |                     |                      |
| 11 Anna K                                       |                                      |                                       |               |      |        |        |       |    |        |     |     |     |          |                     |                      |
| 21 Brigitte                                     | 0                                    |                                       |               | +30  | 067666 | 666167 | 7     |    | 00/00/ | /00 | 00: | :00 |          |                     |                      |

| U | sers Dev | vice Configuration    |           |                |            |       | Versio   | on:1.1 © 2014, Infinite |
|---|----------|-----------------------|-----------|----------------|------------|-------|----------|-------------------------|
|   | 🖲 Call   | Users 🔾 Control users |           |                |            |       |          | Records in List: 33     |
|   | ID       | User Name             |           | Phone Number   | Date       | Time  | Comments |                         |
|   | 28       | Alexis T              |           | +306525929666  | 00200200   | 00-00 |          | . 🔺                     |
|   | 20       | Andreas J             |           |                |            |       |          |                         |
|   | 11       | Anna K                | Upload co | mpleted!       |            |       |          |                         |
|   | 21       | Brigitte O            |           |                |            |       |          |                         |
|   | 2        | Chris K               |           |                |            |       |          |                         |
|   | 16       | Claudia L             |           |                |            |       |          |                         |
|   | 29       | Dimitri R             |           |                |            |       |          |                         |
|   | 32       | Edith V               |           |                |            |       | OK       |                         |
|   | 27       | George A              |           | 130000010211   | 00700700   | 00.00 |          |                         |
|   | 4        | George P              |           | +306977455233  | 00/00/00   | 00:00 |          |                         |
|   | 9        | George W              |           | +306877566444  | 00/00/00   | 00:00 |          |                         |
|   | 10       | Holono E              |           | . 200000001111 | 00,000,000 | 00-00 |          |                         |

| 🚊 AF | RC-10 Co | onfigurator     |                                               |               |          |       |                                                     | _ 🗆 ×            |
|------|----------|-----------------|-----------------------------------------------|---------------|----------|-------|-----------------------------------------------------|------------------|
| User | rs Devic | e Configuration | Device found and connected!<br>Status: Online |               |          |       | Version:1.1 © 2014, Infinite<br>Becords in List: 33 | Informatics Ltd. |
|      |          |                 | 10                                            |               | 1        |       |                                                     |                  |
|      | )        | User Name       |                                               | Phone Number  | Date     | lime  | Comments                                            |                  |
| 28   | 3        | Alexis I        |                                               | +306525929666 | 15/03/14 | 23:02 | <b>^</b>                                            |                  |
| 20   | )        | Andreas J       |                                               | +306888777244 | 15/03/14 | 23:02 |                                                     |                  |
| 11   |          | Anna K          |                                               | +306789033222 | 15/03/14 | 23:02 |                                                     | _                |
| 21   |          | Brigitte O      |                                               | +306766666167 | 15/03/14 | 23:02 |                                                     |                  |
| 2    |          | Chris K         |                                               | +306946466454 | 15/03/14 | 23:02 |                                                     | ADD              |
| 16   | 6        | Claudia L       |                                               | +306327888999 | 15/03/14 | 23:02 |                                                     |                  |
| 29   | )        | Dimitri R       |                                               | +306972319866 | 15/03/14 | 23:02 |                                                     |                  |
| 32   | 2        | Edith V         |                                               | +306811777999 | 15/03/14 | 23:03 |                                                     | DEL              |
|      | _        | 1200 - 2502-0   |                                               |               |          |       |                                                     |                  |

The Date/Time fields are set to the time of the transaction.

## 4.4 Editing a User

Select a user by clicking on the respective row.

| ARC-1     | 0 Configurator                     |               |          |       |                   |    |
|-----------|------------------------------------|---------------|----------|-------|-------------------|----|
| Sers D    | Device found and<br>Status: Online | d connected!  |          |       | Version:11 © 2014 |    |
| ⊡<br>● Ca | all Users O Control users          |               |          |       | Records in List   | 32 |
| ID        | User Name                          | Phone Number  | Date     | Time  | Comments          |    |
| 28        | Alexis T                           | +306525929666 | 16/03/14 | 00:58 |                   |    |
| 20        | Andreas J                          | +306888777244 | 16/03/14 | 00:58 |                   |    |
| 11        | Anna K                             | +306789033222 | 16/03/14 | 00:58 |                   |    |
| 2         | Chris K                            | +306946466454 | 16/03/14 | 00:58 |                   |    |
| 16        | Claudia L                          | +306327888999 | 16/03/14 | 00:58 |                   | A  |
| 29        | Dimitri R                          | +306972319866 | 16/03/14 | 00:58 |                   |    |
| 32        | Edith V                            | +306811777999 | 16/03/14 | 00:58 |                   |    |
| 27        | George A                           | +306888010211 | 16/03/14 | 00:58 |                   |    |
| 4         | George P                           | +306977455233 | 16/03/14 | 00:58 |                   |    |
| 1         | George S                           | +306976002399 | 16/03/14 | 00:57 |                   |    |
| 9         | George W                           | +306877566444 | 16/03/14 | 00:58 |                   |    |
| 12        | Helene F                           | +306888000111 | 16/03/14 | 00:58 |                   | E  |
| 10        | Helmut S                           | +306779355777 | 16/03/14 | 00:58 |                   |    |
| 34        | Herbert N                          | +306755999081 | 16/03/14 | 01:13 |                   |    |
| 8         | Jack C                             | +306755344000 | 16/03/14 | 00:58 |                   |    |
| 7         | Johann N                           | +306755999333 | 16/03/14 | 00:58 |                   |    |

Click on the 'Edit' button,

| User Name Herbert N<br>Phone +306755999081 |  |
|--------------------------------------------|--|
| Phone +306755999081                        |  |
|                                            |  |
| Comments                                   |  |

Type in the Phone field the corrected number:

| 🔜 Edit Call User   |                            |           | × |
|--------------------|----------------------------|-----------|---|
| User Name<br>Phone | Herbert N<br>+306755999082 |           |   |
| Comments           |                            |           |   |
|                    |                            | Cancel OK |   |

Click 'OK' to close the form:

| ARC-1 | 0 Configurator           |                                                                                                    |                                                                            |                            |       |            |                            | -     |
|-------|--------------------------|----------------------------------------------------------------------------------------------------|----------------------------------------------------------------------------|----------------------------|-------|------------|----------------------------|-------|
| E.    | Ş                        | Command: CUD:+3067559990<br>Device response: COMMAND<br>Command: CUN:+3067559990<br>Device response: COMMAND | 081 "Delete Call Us<br>PROCESSED OK<br>082 "Add Call user:<br>PROCESSED OK | er: Herbert N<br>Herbert N |       | -<br>-     | (                          |       |
| ers D | evice Configuration      |                                                                                                    |                                                                            |                            |       | Version:1. | 1 © 2014, Infinite Informa | atics |
| • Ca  | all Users 🔘 Control user | 18                                                                                                    |                                                                            |                            |       | Rec        | ords in List: 32           |       |
| ID    | User Name                |                                                                                                    | Phone Number                                                               | Date                       | Time  | Comments   |                            |       |
| 28    | Alexis T                 |                                                                                                    | +306525929666                                                              | 16/03/14                   | 14:29 |            | <u> </u>                   | 0     |
| 20    | Andreas J                |                                                                                                    | +306888777244                                                              | 16/03/14                   | 14:29 |            |                            |       |
| 11    | Anna K                   |                                                                                                    | +306789033222                                                              | 16/03/14                   | 14:29 |            |                            | -     |
| 2     | Chris K                  |                                                                                                    | +306946466454                                                              | 16/03/14                   | 14:29 |            |                            |       |
| 16    | Claudia L                |                                                                                                    | +306327888999                                                              | 16/03/14                   | 14:29 |            |                            | ADD   |
| 29    | Dimitri R                |                                                                                                    | +306972319866                                                              | 16/03/14                   | 14:29 |            |                            |       |
| 32    | Edith V                  |                                                                                                    | +306811777999                                                              | 16/03/14                   | 14:30 |            |                            | -     |
| 27    | George A                 |                                                                                                    | +306888010211                                                              | 16/03/14                   | 14:29 |            |                            | DEL   |
| 4     | George P                 |                                                                                                    | +306977455233                                                              | 16/03/14                   | 14:29 |            |                            |       |
| 1     | George S                 |                                                                                                    | +306976002399                                                              | 16/03/14                   | 14:26 |            |                            |       |
| 9     | George W                 |                                                                                                    | +306877566444                                                              | 16/03/14                   | 14:29 |            |                            |       |
| 12    | Helene F                 |                                                                                                    | +306888000111                                                              | 16/03/14                   | 14:29 |            |                            | EDIT  |
| 10    | Helmut S                 |                                                                                                    | +306779355777                                                              | 16/03/14                   | 14:29 |            |                            | -     |
| 34    | Herbert N                |                                                                                                    | +306755999082                                                              | 16/03/14                   | 14:37 |            |                            |       |
| 8     | Jack C                   |                                                                                                    | +306755344000                                                              | 16/03/14                   | 14:29 |            |                            |       |
| 7     | Johann N                 |                                                                                                    | +306755999333                                                              | 16/03/14                   | 14:29 |            |                            |       |
|       |                          |                                                                                                    | 1                                                                          |                            | 1     |            |                            |       |

Two transactions are made:

- 1. The current phone number is deleted from the device memory.
- 2. The corrected phone number is uploaded.

The Phone number can be edited only in 'Online' mode. The other two fields can be edited either in 'Online' or in 'Offline' mode.

## 4.5 Search a User

Click on the '**Search**' button. The Search form opens. Enter the name or part of it in the respective field and click on the respective radio button to activate the search argument.

| ARC-1                     | LO Configurator                            |                   |          |        |       |                                              |
|---------------------------|--------------------------------------------|-------------------|----------|--------|-------|----------------------------------------------|
| -7                        | Device fr<br>Status: C                     | ound and connecte | ədl      |        | *     | U                                            |
|                           | Pavice Configuration                       |                   |          |        | ×     | Version:1.1 © 2014 Infinite Informatics I.td |
| <b>.</b>                  |                                            |                   | Bain     |        | ∎n  - | Peoprete in Lint: 22                         |
|                           |                                            | Phone             | []       |        |       | HECOIDS IN LIST. 32                          |
|                           | User Name                                  |                   | <u>г</u> | 1      |       |                                              |
| 28                        | A AQIA                                     |                   |          |        |       |                                              |
| 28                        | Alexis I<br>Andreas I                      | Comments          | L        |        | -     |                                              |
| 28<br>20<br>11            | Alexis I<br>Andreas J<br>Anna K            |                   | L        |        |       | <b></b> 🔍                                    |
| 28<br>20<br>11<br>2       | Alexis I<br>Andreas J<br>Anna K            |                   | L        |        |       |                                              |
| 28<br>20<br>11<br>2<br>16 | Alexis I<br>Andreas J<br>Anna K<br>Chris K |                   | <u> </u> | Cancel | ок –  |                                              |

| ID | User Name | Phone Number  | Date     | Time  | Comments |      |
|----|-----------|---------------|----------|-------|----------|------|
| 2  | Chris K   | +306946466454 | 15/03/14 | 23:02 |          |      |
| 16 | Claudia L | +306327888999 | 15/03/14 | 23:02 |          |      |
| 29 | Dimitri R | +306972319866 | 15/03/14 | 23:02 |          | -    |
| 32 | E dith V  | +306811777999 | 15/03/14 | 23:03 |          |      |
| 27 | George A  | +306888010211 | 15/03/14 | 23:02 |          | ADD  |
| 4  | George P  | +306977455233 | 15/03/14 | 23:02 |          |      |
| 1  | George S  | +306976002399 | 15/03/14 | 22:56 |          |      |
| 9  | George W  | +306877566444 | 15/03/14 | 23:02 |          | DEL  |
| 12 | Helene F  | +306888000111 | 15/03/14 | 23:02 |          |      |
| 10 | Helmut S  | +306779355777 | 15/03/14 | 23:02 |          | -    |
| 34 | Herbert N | +306755999082 | 15/03/14 | 23:20 |          |      |
| 8  | Jack C    | +306755344000 | 15/03/14 | 23:02 |          | EDIT |
| 7  | Johann N  | +306755999333 | 15/03/14 | 23:02 |          |      |
| 31 | Leo K     | +306946426454 | 15/03/14 | 23:02 |          |      |
| 25 | Lora P    | +306779356987 | 15/03/14 | 23:02 |          |      |
| 5  | Lukas V   | +306888777999 | 15/03/14 | 23:02 |          |      |
| 6  | Maria P   | +306766666000 | 15/03/14 | 23:02 |          |      |
| 19 | Marie L   | +306977455211 | 15/03/14 | 23:02 |          |      |
| 23 | Markus M  | +306755344854 | 15/03/14 | 23:02 |          |      |
| 13 | Paul L    | +306555999666 | 15/03/14 | 23:02 |          |      |
| 26 | Paul L    | +306789033032 | 15/03/14 | 23:02 |          |      |
| 33 | Peter J   | +306755433854 | 15/03/14 | 23:03 |          |      |
| 17 | Rainald G | +306301466454 | 15/03/14 | 23:02 |          |      |
| 3  | Theo K    | +306722555777 | 15/03/14 | 23:02 |          |      |
| 30 | Theo N    | +306956818920 | 15/03/14 | 23:02 |          |      |
| 14 | TomW      | +306972110966 | 15/03/14 | 23:02 |          |      |
| 24 | Ursula K  | +306877566207 | 15/03/14 | 23:02 |          |      |

Click 'Search' to find additional instances:

| Name              | Rain | 74 | ۲ |  |
|-------------------|------|----|---|--|
| <sup>o</sup> hone |      |    | 0 |  |
| Comments          |      |    | 0 |  |
|                   | 2.   |    |   |  |

If there are no more instances in the list:

| Alert |                          |
|-------|--------------------------|
|       | No more instances found! |
|       |                          |
|       |                          |
|       | <u></u> ОК]              |

# **5. Rejected Transactions**

In some cases an attempted transaction command is rejected from the ARC-10 device. In those cases the whole transaction is cancelled.

In the following example, an attempt is made to delete the first uploaded control user (marked as Administrator):

| Ŀ.                               | ARC-10 Co  | onfigurator         |                                               |               |          |       |                            |  |
|----------------------------------|------------|---------------------|-----------------------------------------------|---------------|----------|-------|----------------------------|--|
|                                  | SPIS Devin | e Configuration     | Device found and connected!<br>Status: Online |               |          |       | Version:11 © 2014 Infinite |  |
| Users Device Configuration   Ver |            |                     |                                               |               |          |       |                            |  |
|                                  | O Call U:  | sers 💿 Control user | \$                                            |               |          |       | Records in List: 2         |  |
|                                  | ID         | User Name           |                                               | Phone Number  | Date     | Time  | Comments                   |  |
|                                  | 2          | Hannes W            |                                               | +306976455099 | 15/03/14 | 23:43 | <u> </u>                   |  |
|                                  | 1          | Peter K             |                                               | +306977544322 | 15/03/14 | 23:43 | Administrator              |  |
|                                  |            |                     |                                               |               |          |       |                            |  |
|                                  |            |                     |                                               |               |          |       |                            |  |

Click on the 'DEL' button.

| Alert |                               |    |
|-------|-------------------------------|----|
|       | Unexpected Response! Error=-7 |    |
|       |                               |    |
|       |                               | ОК |

The respective deletion command is rejected by the ARC-10 device.

| Ē  | ARC-10 C    | onfigurator         |                                                        |                                        |          |       |               |                           |                  |
|----|-------------|---------------------|--------------------------------------------------------|----------------------------------------|----------|-------|---------------|---------------------------|------------------|
| [1 | Jsers Devin | e Configuration     | Command: UD:+30697754432<br>Device response: NOT ALLOV | 2 <sup>1</sup> Delete Call User<br>/ED |          |       | Vers          | sion:1.1 © 2014, Infinite | Informatics Ltd. |
|    | 🔾 Call U    | sers 🔘 Control user | 8                                                      |                                        |          |       |               | Records in List: 2        |                  |
|    | ID          | User Name           |                                                        | Phone Number                           | Date     | Time  | Comments      |                           |                  |
|    | 2           | Hannes W            |                                                        | +306976455099                          | 16/03/14 | 01:08 |               | 4                         |                  |
|    | 1           | Peter K             |                                                        | +306977544322                          | 16/03/14 | 00:53 | Administrator |                           |                  |
|    |             |                     |                                                        |                                        |          |       |               |                           |                  |
|    |             |                     |                                                        |                                        |          |       |               |                           |                  |

## 6. Entering Terminal commands

Click on the Page Tab to go to the Device Configuration page and click on the '**Connect**' button to enter 'Online' mode.

| Ter                        | minal command line                                |                              |                  |
|----------------------------|---------------------------------------------------|------------------------------|------------------|
|                            |                                                   |                              |                  |
| ARC-10 Configurator        |                                                   |                              |                  |
| Device for<br>Status: Or   | ind and connected!<br>line                        | -                            | 0                |
| Users Device Configuration |                                                   | Version:1.1 © 2014, Infinite | Informatics Ltd. |
| A/A Name S<br>3 ARC-10     | erial Port Baud Rate Password<br>1 115,200 ▼ 1234 | Device Version Comments      |                  |
| Terminal command           |                                                   |                              |                  |
|                            |                                                   |                              |                  |

ENTER button

Enter a command in the command line and click on the 'ENTER' button.

| ARC-10 Con   | figurato  | )r        |                     |                                  |               |          |                |          |                                |                 |
|--------------|-----------|-----------|---------------------|----------------------------------|---------------|----------|----------------|----------|--------------------------------|-----------------|
|              |           |           | User Co<br>Device I | mmand: at+creș<br>response: +CRE | g?<br>:G: 0,2 |          |                | ×        |                                |                 |
| Users Device | Configura | tion      |                     |                                  |               |          |                |          | Version:1.1 © 2014, Infinite I | nformatics Ltd. |
| 1            |           |           |                     |                                  |               |          |                |          |                                |                 |
|              | A/A       | Name      |                     | Serial Port                      | Baud Rate     | Password | Device Version | Comments |                                |                 |
|              | 3         | ARC-10    |                     | 1                                | 115,200 💌     | 1234     | 1.1            |          |                                |                 |
|              | Termina   | l command | at+cre              | g?                               |               |          | EN             | ITER     |                                |                 |

Both standard GSM MODEM AT commands and ARC-10 specific commands can be passed to the device.

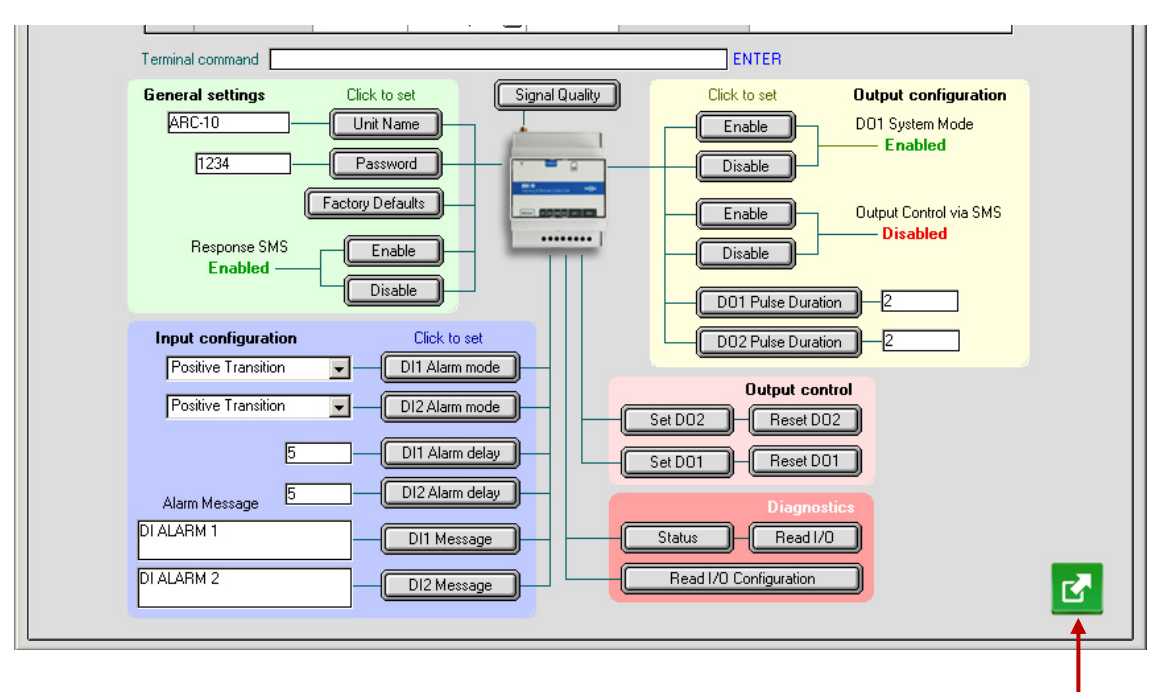

Export button

Click on the 'Export' button:

7. Configuration Export

| Save the document ? X                                                              |                    |                 |   |          |            |
|------------------------------------------------------------------------------------|--------------------|-----------------|---|----------|------------|
| Αποθήκευση σε:                                                                     | Config             | ) V10           | • | (= 🗈 💣 🖪 | •          |
| Γρόσφατα<br>έγγραφα<br>Επιφάνεια<br>εργασίας<br>Τα έγγραφά<br>μου<br>Ο Υπολογιστής | BURSR<br>User demo |                 |   |          |            |
| - <b>S</b>                                                                         | Όνομα αρχείου:     | *.txt           |   |          | Αποθήκευση |
| Θέσας δικτύου                                                                      | Αποθηκεύση ως:     | Custom document |   |          |            |

Type in a document name and click 'Save'.

- The Password used in the exported file is the default password ('1234').
- The unit name is the default name ('ARC-10').

#### Typical export file contents:

atsms="1234DN:ARC-10" atsms="1234RSPE" atsms="1234O1SYSON" atsms="1234UCD" atsms="1234O1:2" atsms="1234O2:2" atsms="1234I1AM:0" atsms="1234I2AM:0" atsms="1234|1:5" atsms="1234I2:5" atsms="1234E1:DI ALARM 1" atsms="1234E2:DI ALARM 2" atsms="1234CUN:+306946466454;CUN:+306722555777;CUN:+306977455233;CUN:+306888777999;CUN:+3067666 66000;CUN:+306755999333;CUN:+306755344000" atsms="1234CUN:+306877566444;CUN:+306779355777;CUN:+306789033222;CUN:+306888000111;CUN:+3065559 99666;CUN:+306972110966;CUN:+306956888000" atsms="1234CUN:+306327888999;CUN:+306301466454;CUN:+306722555000;CUN:+306977455211;CUN:+3068887 77123;CUN:+306766666167;CUN:+306755999081" atsms="1234CUN:+306755344854;CUN:+306877566207;CUN:+306779356987;CUN:+306789033032;CUN:+3068880 10211;CUN:+306525929666;CUN:+306972319866" atsms="1234CUN:+306956818920;CUN:+306324848909;CUN:+306946426454;CUN:+306722556677;CUN:+3069774 33233;CUN:+306811777999;CUN:+306246666000" atsms="1234CUN:+306755999007;CUN:+306755348700;CUN:+306077566044;CUN:+306709350077;CUN:+3067000 33222;CUN:+306888888111;CUN:+306522999666" atsms="1234CUN:+306972945966;CUN:+306956888756;CUN:+306327934999;CUN:+306301400454;CUN:+3067330

55000;CUN:+306999155211;CUN:+306888777020" atsms="1234CUN:+306744476167;CUN:+306033999081;CUN:+306755433854;CUN:+306867766207;CUN:+3067788 26987;CUN:+306782233032;CUN:+306123010211"

atsms="1234CUN:+306592329666;CUN:+306966619866;CUN:+306902218920;CUN:+306329338909"